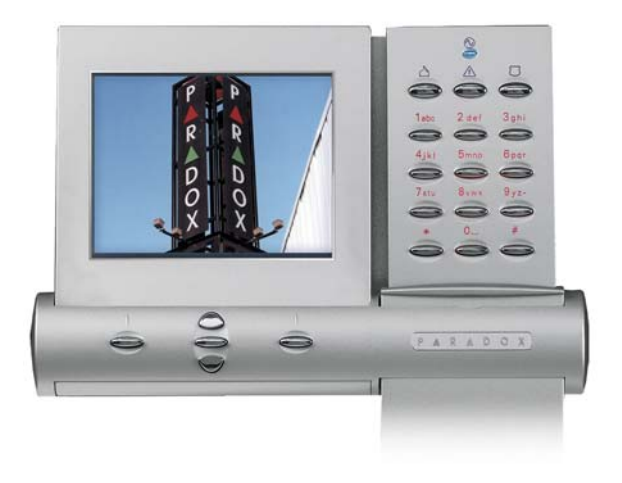

# **Reference and Installation Manual**

#### Warranty

For complete warranty information, please visit www.paradox.com/terms. Your use of the Paradox product signifies your acceptance of all warranty terms and conditions. Imperial, Grafica, BabyWare, EVO and WinLoad are trademarks or registered trademarks of Paradox Security Systems Ltd. or its affiliates in Canada, the United States and/or other countries. For the latest product approvals, such as UL and CE, please visit www.paradox.com. © 2009 Paradox Security Systems Ltd. All rights reserved. Specifications may change without prior notice.

#### **Patents**

One or more of the following US patents may apply: 7046142, 6215399, 6111256, 6104319, 5920259, 5886632, 5721542, 5287111, 5119069, 5077549 and RE39406 and other pending patents may apply. Canadian and international patents may also apply.

# **Table of Contents**

| Overview                         | 5  |
|----------------------------------|----|
| Description                      | 5  |
| Features                         | 5  |
|                                  |    |
| Installation                     | 6  |
| Viewing Angle                    | 6  |
| Keypad Cover Clearance           | 6  |
| Mounting the Metal Wall Plate    | 7  |
| Connecting Grafica               | 7  |
| Keypad Input                     |    |
| Temperature Sensors              |    |
| Mounting Grafica                 | 10 |
| Removing Grafica                 | 11 |
| Firmware Upgrade                 | 12 |
| Imperial System Programming      | 12 |
| EVO/DGP System Programming       | 12 |
| Entering Module Programming Mode | 13 |
| Programming Methods              |    |
| Feature Select Programming       | 13 |
| Decimal Programming              | 13 |
| Hexadecimal Programming          | 13 |
| Keypad Options                   | 14 |
| Temperature Broadcast            | 18 |
| EVO/DGP Programming Sections     | 20 |

# **Specifications**

| Power input                      | Typically 12 to 16 Vdc                                                                                                    |
|----------------------------------|----------------------------------------------------------------------------------------------------|
| Current consumption              | 120 mA (at maximum backlight setting)                                                                                                    |
| Number of inputs                 | 1                                                                                                    |
| Temperature sensors              | 1 built-in, 1 optional external temperature sensor (TEMP07)                                                                                                    |
| Locate indication                | Blue LED flashes                                                                                                    |
| Multibus/Combus fault indication | Fault indication message will appear on the LCD screen.                                                                                                    |
| Anti-tamper switch               | Yes (optional)                                                                                                    |
| Display                          | TFT screen (Thin Film Transistor). Under electrostatic-<br>discharge (ESD) conditions the screen may go blank. To<br>reset the screen press any key or wait one minute.<br>Screen size: 9cm (3.5") |
|                                  | Colors: 64k colors                                                                                                    |
| Compatibility                    | Imperial V32<br>EVO48/192<br>DGP-NE96<br>DGP-848                                                                                                    |
|                                  | <b>NOTE:</b> Imperial systems require BabyWare V1.0.300 and higher. Refer to the Imperial System Guide.                                                                                            |

## **Chapter 1: Overview**

#### Description

Grafica sets a new milestone for keypads in the security industry. With its full color LCD screen, Grafica offers the unique ability to view zone locations on floor plan drawings.

Other features include a photo screensaver, downloadable tunes and bitmaps for many functions, a smart search engine for users and zones, and an alarm clock.

#### **Features**

- Photo screensaver
- Downloadable tunes and bitmaps
- Smart search engine for users and zones
- Alarm clock
- Indoor temperature sensor
- Outdoor temperature sensor (optional)
- 14 one-touch action buttons
- 3 keypad-activated panic alarms
- Adjustable backlight and volume

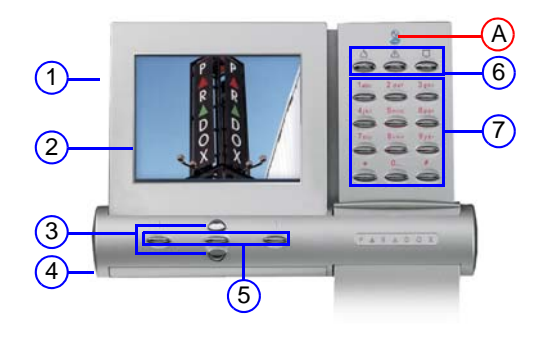

- 1. SD memory card slot
- 2. Color LCD screen
- 3. Scroll keys navigation
- 4. Temperature sensor
- 5. Action keys selection
- 6. Panic keys
- 7. Alphanumeric keys

- A) Power light:
  - On = AC power
  - Off = Power failure
  - Flash = System is locating the keypad

#### Viewing Angle

Grafica's graphic LCD screen is best viewed from an angle between 20° and -10° (see Figure 1). Be sure to install the Grafica keypad at a height and in a direction that provides the best viewing angle.

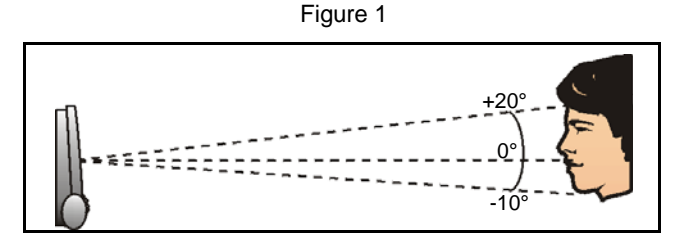

#### **Keypad Cover Clearance**

Grafica's keypad cover requires sufficient space in order to open properly. Ensure a clearance of approximately 9cm (3.5in) between the bottom of the keypad and possible obstructions such as a light switch that may prevent the keypad from opening properly (see Figure 2).

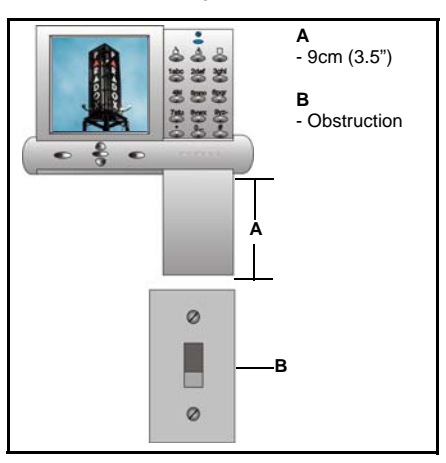

Figure 2

## **Mounting the Metal Wall Plate**

- 1. Place metal wall plate to desired position.
- 2. Drill and insert screws into holes labeled "A" (see Figure 3). Both the top and bottom center holes "C" can be used for an electrical box.

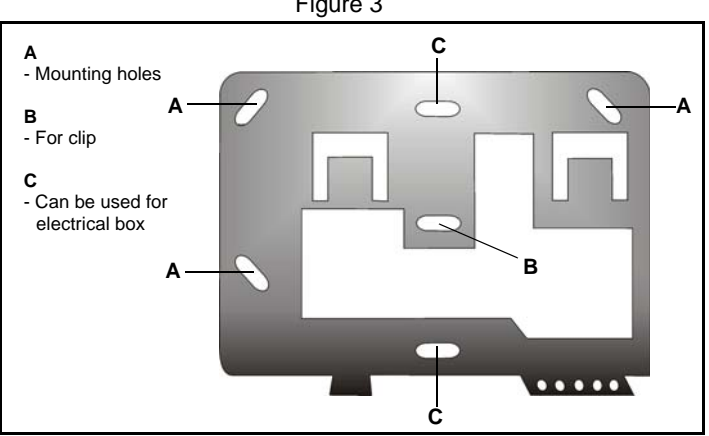

#### Figure 3

#### **Connecting Grafica**

Grafica connects to the control panel's Multibus/Combus in a star and/or daisy chain configuration. The Multibus/Combus consists of four wires that provide power and two-way communication between the control panel and all modules connected to it. Connect the four terminals labelled RED, BLK, GRN and YEL of the module to the corresponding terminals on the control panel (see Figure 4 on page 8). For the maximum allowable installation distance, refer to the Imperial System Guide or the EVO/DGP Reference & Installation Manual.

Figure 4

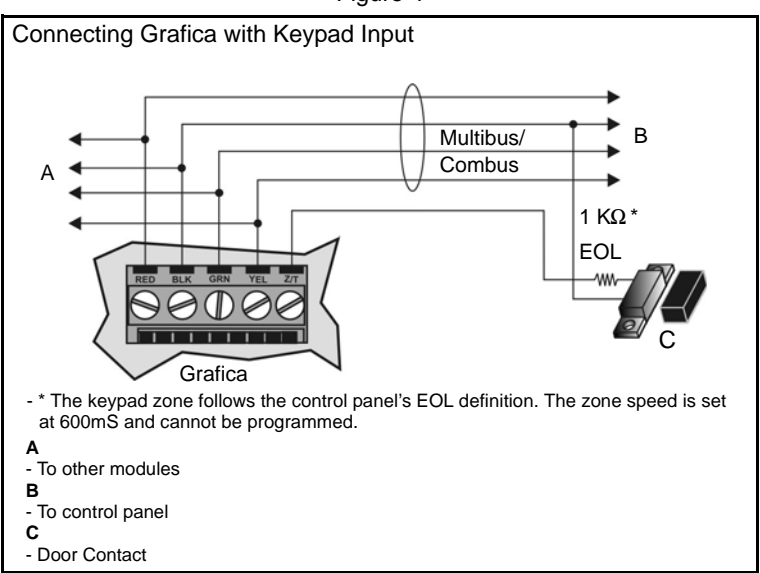

Figure 5

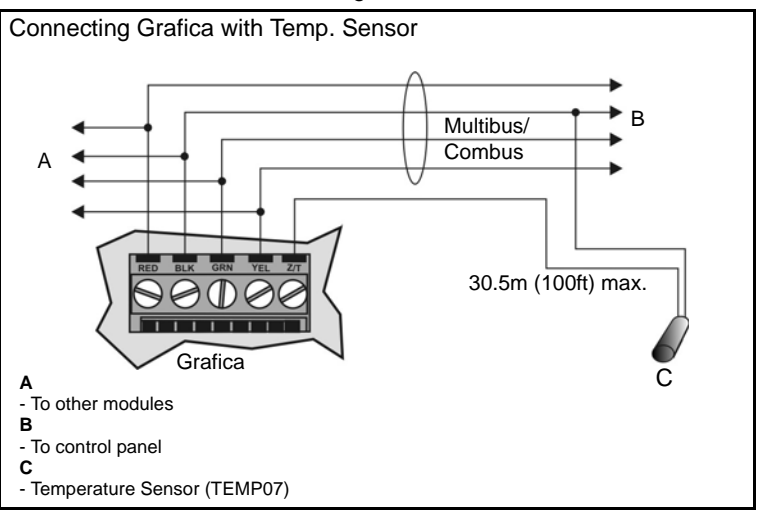

### **Keypad Input**

Grafica's keypad input can be utilized as a zone input or as an input for the optional temperature sensor (see Optional External Temperature Sensor). Refer to Figure 5 on page 8 for connection instructions.

#### **Temperature Sensors**

Grafica offers a built-in temperature sensor and an optional external temperature sensor.

#### **Built-in Temperature Sensor**

If the *Inside Temp. ON* option is enabled, the built-in temperature sensor's (see Figure 6) reading will display on the System Status screen next to the word "IN". If another temperature sensor is required, see Optional External Temperature Sensor.

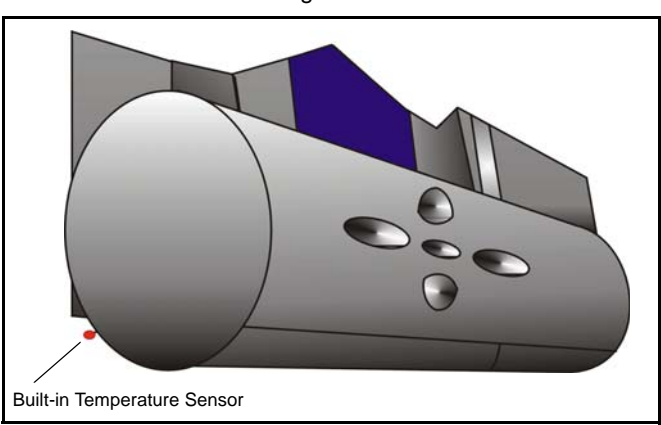

Figure 6

#### **Optional External Temperature Sensor**

Grafica offers an optional external temperature sensor (TEMP07) that connects to Grafica's keypad input (see Keypad Input). If the *Outside Temp. ON* option is enabled, the sensor's reading will display on the System Status screen next to the word "OUT".

#### **Mounting Grafica**

1. Place Grafica's back plate flush against the mounted metal wall plate "B" (see Figure 7).

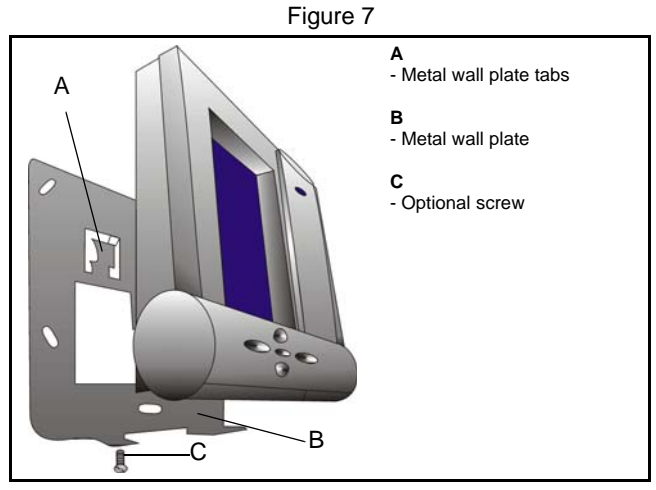

2. Slide Grafica's open slots labeled "A" (see Figure 8) onto the metal wall plate's tabs labeled "A" (see Figure 7).

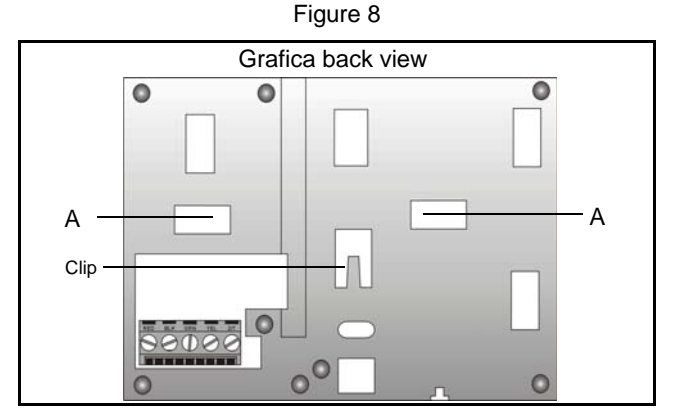

3. Gently apply downward pressure to snap Grafica onto the metal wall plate.

4. You may insert the optional screw "C" under the Grafica keypad through the space in the metal wall plate's left tab (see Figure 7 on page 10).

## **Removing Grafica**

- 1. If required, remove the optional screw (see Figure 7 on page 10).
- 2. Gently slide the unit upwards with your hands until it separates from the metal wall plate (see Figure 9).

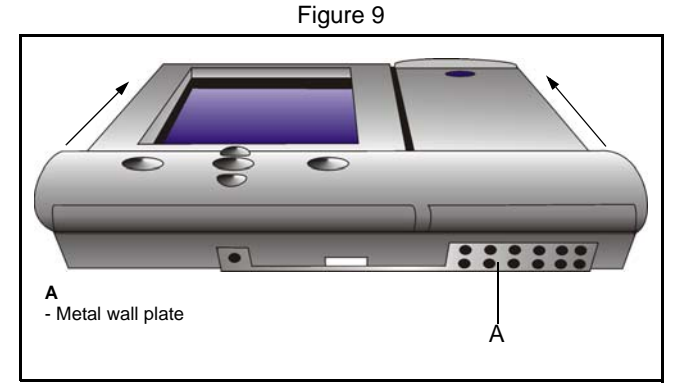

Figure 10

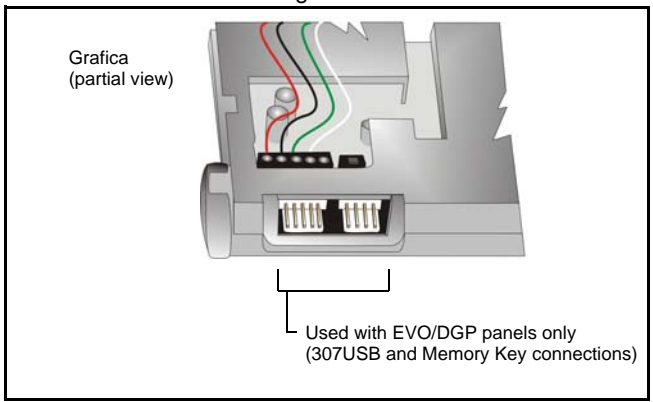

## **Firmware Upgrade**

#### **Imperial Systems**

The K07C is firmware upgradeable remotely via the V32 controller's Multibus at 57.6Kbps. Using BabyWare connect to the V32 account using any of the connection methods (direct connect, IP static, or IP DNS). Right-click the desired module and select Upgrade. When communicating through the Internet, BabyWare will indicate whether the panel or any of the bus modules have a newer firmware version available. A firmware upgrade for a single module or group of modules will take usually less than 10 minutes, which keeps system downtime to a minimum.

#### **EVO/DGP Systems**

Upgrade Grafica's firmware version using the 307USB Direct Connect Interface (see 4-pin connection in Figure 10 on page 11) and In-Field Paradox Upgrade Software. For firmware upgrade instructions, go to paradox.com > Software >WinLoad, and locate the Firmware Upgrade Instructions document.

**NOTE:** You must first disconnect the keypad's GRN and YEL combus wires before following instructions.

# **Chapter 3: Imperial System Programming**

For Imperial systems, all Grafica programming and options are set using BabyWare software. For more information, refer to the BabyWare instructions in the Imperial System Guide.

**NOTE:** Floor plans, tones and graphics can be downloaded to Grafica using BabyWare.

# Chapter 4: EVO/DGP System Programming

For EVO and DGP systems, Grafica programming is done through the panel's Module Programming Mode. Grafica can also be programmed using the WinLoad Installer Upload/Download Software. For more information, refer to the WinLoad instructions or visit our Web site at www.paradox.com. We strongly recommend that you read this entire manual before you begin programming.

**NOTE:** Floor plans, tones and graphics can be downloaded to Grafica using WinLoad V2.6 or higher and NEware V2.0 or higher.

#### **Entering Module Programming Mode**

Like all other keypads in the system, Grafica is programmed through the control panel. To do so, you must enter the panel's Module Programming Mode:

- 1. From Normal Mode press and hold the [0] key.
- 2. Enter the [INSTALLER CODE] (by default 000000).
- 3. Enter section [4003].
- 4. Enter Grafica's 8-digit [SERIAL NUMBER].
- 5. Enter the 3-digit [SECTION] you want to program.
- 6. Enter the required [DATA].

The control panel will then redirect all programming to the selected Grafica keypad. Use the scroll and action keys (see Figure 1 on page 6) to navigate through desired sections.

**NOTE:** The keypad's serial number is located on the PCB, or enter section **[0000]** in step 3 to view Grafica's version and serial number.

#### **Programming Methods**

The following methods can be used when programming the Grafica keypad:

#### Feature Select Programming

You can program sections by enabling or disabling options. Within these sections, keys **[1]** to **[8]** or scroll keys represent a specific Grafica option. Use the scroll keys to highlight the desired option and press the corresponding action key to enable or disable the option. An "X" will appear to indicate that the option is enabled. Press the appropriate action key to save the status of the selected options.

#### **Decimal Programming**

Some sections require the entry of a decimal value. For this method, any value from 000 to 255 can be entered.

#### **Hexadecimal Programming**

Some sections require the entry of hexadecimal values **A** to **F**. Press the **[#]** key to scroll through these values. If the value is left unchanged for two seconds, Grafica will automatically select it and move forward to the next digit.

## **Keypad Options**

The following sections detail Grafica's programing options for EVO/DGP systems.

#### **Partition Assignment**

SECTION [001]: OPTIONS [1] TO [8]

Each keypad in the system can be assigned to one or more partitions. In section **[001]**, options **[1]** to **[8]** represent partitions 1 through 8 respectively. To assign the keypad to a partition, enable the option that corresponds to the desired partition. By default, partitions 1 to 8 are enabled.

NOTE: Options [5] to [8] are not available with DGP-848 systems.

## **Display Code Entry**

SECTION [002]: OPTION [1]

This option determines whether the user's code # (PIN) is displayed on the LCD screen when entering the PIN.

Option [1] OFF = Digits are replaced by asterisks (\*) (default)

Option [1] ON = Code # (PIN) digits will be displayed

#### **Display Exit Delay**

SECTION [002]: OPTION [2]

Based on the user's needs, an Exit Delay Timer can be programmed to provide the user time to exit the partition before the system is armed. If this option is enabled, the Exit Delay Timer's countdown will appear on the LCD screen next to the hourglass icon.

Option [2] OFF = Exit delay time will not appear

Option [2] ON = Exit delay time will appear (default)

## **Display Entry Delay**

SECTION [002]: OPTION [3]

Based on the user's needs, an Entry Delay Timer can be programmed to provide the user time to enter their code # (PIN) before the alarm is triggered. If this option is enabled, the Entry Delay Timer's countdown will appear on the graphic LCD screen next to the hourglass icon.

Option [3] OFF = Does not display Entry Delay Timer

Option [3] ON = Displays Entry Delay Timer (default)

## **Confidential Mode**

SECTION [002]: OPTIONS [4] AND [5]

**WARNING:** For UL installations, Confidential Mode must be disabled (option [4] = OFF)

If Confidential Mode is enabled and actions are not performed on the Grafica keypad for a period of time, the screen will display the time, date and all LEDs on the keypad will turn off until either a key is pressed, or an code # is entered. The period of time in which no action is performed is defined by the Confidential Mode Timer (see "Confidential Mode Timer" on page 17).

Grafica will switch from Confidential Mode to Normal Mode when a key is pressed or a code # (PIN) is entered. In normal mode, Grafica displays the date, time and the status of the zones for every partition assigned to the keypad. In addition, the alarm memory, bypassed zones and troubles will also be displayed.

SECTION [002]: OPTION [4] Option [4] OFF = Normal Mode (default) Option [4] ON = Confidential Mode

SECTION [002]: OPTION [5]

Option **[5]** OFF = Exit confidential mode by entering an code # (PIN) (default)

Option [5] ON = Exit confidential mode by pressing any key NOTE: Section [002] option [5] will work only if option [4] in section [002] is enabled.

## Exit Delay Beep

SECTION [002]: OPTION [6]

The keypad can beep once every second or play a selected tone during the Exit Delay Timer. During the final 10 seconds only the beep tone will be heard (at a faster interval) to provide a final warning before the area is armed.

Option [6] OFF = Exit Delay beep is disabled

Option [6] ON = Exit Delay beep is enabled (default)

## Keypad Input Type

SECTION [002]: OPTION [7]

Grafica's keypad input (see "Keypad Input" on page 9) can be utilized as a zone or as an input for an optional external temperature sensor

(see "Optional External Temperature Sensor" on page 9). If set as a temperature input, Grafica represents it as the outside temperature on the System Status screen next to the word "OUT".

```
Option [7] OFF = Temperature sensor input (default)
Option [7] ON = Zone input
```

## **Keypad Tamper**

```
SECTION [002]: OPTION [8]
```

When the keypad tamper option is enabled and the keypad's antitamper switch (optional) is triggered, the keypad will send a Tamper report to the control panel via the combus.

```
Option [8] OFF = Grafica's tamper option is disabled (default)
Option [8] ON = Grafica's tamper option is enabled
```

## Beep on Trouble

SECTION [003]: OPTIONS [1] TO [4]

Potential troubles have been sorted into groups. With these options enabled, the keypad will emit an intermittent beep tone whenever a trouble condition occurs from one of the trouble groups. The intermittent beep will remain activated until the user enters Grafica's Trouble Display or if the trouble is resolved. For a list of troubles, see the appropriate control panel's *Reference and Installation Manual*. The intermittent beep will be re-initialized whenever the trouble condition reoccurs.

## System and Clock Trouble Beep

SECTION [003]: OPTION [1] Option [1] OFF = Beep disabled (default) Option [1] ON = Beep on: System Troubles and Clock Loss

## **Communicator Trouble Beep**

SECTION [003]: OPTION [2] Option [2] OFF = Beep disabled Option [2] ON = Beep on: Communicator Troubles (default)

## Module and Combus Trouble Beep

SECTION [003]: OPTION [3] Option [3] OFF = Beep disabled (default) Option [3] ON = Beep on: Module and Combus Troubles

## All Zone Trouble Beep

SECTION [003]: OPTION [4] Option [4] OFF = Beep disabled (default) Option [4] ON = Beep on: All Zone Troubles

#### Time Format

SECTION [003]: OPTION [7] Option [7] OFF = 24 hour format (default) Option [7] ON = 12 hour format: AM/PM

#### Date Format

SECTION [003]: OPTION [8] Option [8] OFF = Date format: yy-mm-dd (default) Option [8] ON = Date format: dd-mm-yy

#### **Confidential Mode Timer**

#### SECTION [004]

Section **[004]** determines the amount of time that must elapse without performing an action on the keypad before the keypad enters Confidential Mode (see "Confidential Mode" on page 15). The Confidential Mode Timer can be any value from 005 to 255 seconds (default: 120 seconds).

#### **Temperature Calibration**

SECTION [005] = OUTSIDE TEMPERATURE CALIBRATION SECTION [006] = INSIDE TEMPERATURE CALIBRATION The outside temperature reading is that given by the optional external temperature sensor (see "Optional External Temperature Sensor" on page 9) when connected to Grafica's input. The inside temperature reading is that given by Grafica's built-in temperature sensor (see "Built-in Temperature Sensor" on page 9). If the temperature reading is inaccurate, enter a calibration value in the corresponding section to adjust the reading. Enter a value between 000 to 254 (000 and 128 = no calibration value). When in Celsius, every value from 001 to 127 adds .5 degrees, and every value from 129 to 254 subtracts .5 degrees, to the temperature display. When in Fahrenheit, every value from 001 to 127 adds 1 degree, and every value from 129 to 254 subtracts 1 degree, to the temperature display.

#### **Temperature Broadcast**

Using sections [007] to [011], you can define which temperature readings are used for which purpose. For example, a Grafica keypad is installed in the main house as well as the guest house. The indoor temperature from the guest house keypad can be displayed as the outdoor temperature of the main house keypad, allowing you to monitor the indoor temperatures of both buildings.

#### Indoor Temperature From Another Grafica

SECTION [007]: OPTION [1] Option [1] OFF = Disabled (default) Option [1] ON = Enabled **NOTE:** Use this section in conjunction with sections [008] and [009].

#### **Outdoor Temperature From Another Grafica**

SECTION [007]: OPTION [2] Option [2] OFF = Disabled (default) Option [2] ON = Enabled NOTE: Use this section in conjunction with sections [010] and [011].

## Send Indoor/Outdoor Temp. to Other Grafica Keypads

SECTION [007]: OPTION [4] Option [4] OFF = Disabled (default) Option [4] ON = Enabled

#### For Indoor Temp., Import all Temp. Data From:

SECTION [008] When section **[007]** option **[1]** is enabled, enter the serial number of the Grafica keypad from which you would like to import temperature data.

# Which Imported Temp. Value is Displayed as Indoor Temp.

SECTION [009] When a Grafica serial number is entered in section [008], the keypads indoor and outdoor temperatures are sent. Select which incoming value will be displayed as the keypad's indoor temperature. Indoor temperature = (001)Outdoor temperature = (002)

#### For Outdoor Temp., Import all Temp. Data From:

SECTION [010]

When section **[007]** option **[2]** is enabled, enter the serial number of the Grafica keypad from which you would like to import temperature data.

# Which Imported Temp. Value is Displayed as Outdoor Temp.

SECTION [011]

When a Grafica serial number is entered in section **[010]**, the keypads indoor and outdoor temperatures are sent. Select which incoming value will be displayed as the keypad's outdoor temperature.

Indoor temperature = (001)

Outdoor temperature = (002)

## **EVO/DGP Programming Sections** $\triangle$ = Default Setting

| Section [001]: Keypad Partition Assignment |             |          |                 |
|--------------------------------------------|-------------|----------|-----------------|
| Option                                     |             | OFF      | ON              |
| [1]                                        | Partition 1 | Disabled | riangle Enabled |
| [2]                                        | Partition 2 | Disabled | riangle Enabled |
| [3]                                        | Partition 3 | Disabled | riangle Enabled |
| [4]                                        | Partition 4 | Disabled | riangle Enabled |
| [5]                                        | Partition 5 | Disabled | riangle Enabled |
| [6]                                        | Partition 6 | Disabled | riangle Enabled |
| [7]                                        | Partition 7 | Disabled | riangle Enabled |
| [8]                                        | Partition 8 | Disabled | △ Enabled       |

| Section [002]: General Options 1 |                             |                   |                 |
|----------------------------------|-----------------------------|-------------------|-----------------|
| Option                           |                             | OFF               | ON              |
| [1]                              | Display code entry          | riangle Disabled  | Enabled         |
| [2]                              | Display exit delay          | Disabled          | riangle Enabled |
| [3]                              | Display entry delay         | Disabled          | riangle Enabled |
| [4]                              | Confidential mode           | riangle Disabled  | Enabled         |
| [5]                              | To exit confidential mode * | △ Enter<br>Code   | Press key       |
| [6]                              | Exit delay beep             | Disabled          | △ Enabled       |
| [7]                              | Keypad input type           | △ Temp.<br>Sensor | Zone            |
| [8]                              | Keypad tamper               | riangle Disabled  | Enabled         |

\* Must be enabled through option [4] in section [002] first.

| Section [003]: Beep on Trouble |                              |                  |            |
|--------------------------------|------------------------------|------------------|------------|
| Option                         |                              | OFF              | ON         |
| [1]                            | System & clock trouble beep  | riangle Disabled | Enabled    |
| [2]                            | Communicator trouble beep    | riangle Disabled | Enabled    |
| [3]                            | Module & combus trouble beep | riangle Disabled | Enabled    |
| [4]                            | All zone trouble beep        | riangle Disabled | Enabled    |
| [5]                            | Future use                   |                  |            |
| [6]                            | Future use                   |                  |            |
| [7]                            | Time format 24h / AM PM      | △ 24h            | 🗆 AM /PM   |
| [8]                            | Date display                 | riangle yy-mm-dd | 🗆 dd-mm-yy |

## Default Setting: 120 seconds

| Section [004]: Confidential Mode Timer |    |                      |
|----------------------------------------|----|----------------------|
| Data                                   | // | (005 to 255 seconds) |

| Section [005]: Outside Temperature Calibration |   |                                           |
|------------------------------------------------|---|-------------------------------------------|
| Data                                           | / | (001 to 254; 000 and 128 = no calibration |
|                                                |   | value)                                    |

| Section [006]: Inside Temperature Calibration |   |                                           |
|-----------------------------------------------|---|-------------------------------------------|
| Data                                          | / | (001 to 254; 000 and 128 = no calibration |
|                                               |   | value)                                    |

| Section [007]: Temperature Options |                                                                  |                      |         |
|------------------------------------|------------------------------------------------------------------|----------------------|---------|
| Option                             |                                                                  | OFF                  | ON      |
| [1]                                | Indoor temperature from another Grafica                          | △ Disabled           | Enabled |
| [2]                                | Outdoor temperature from another Grafica                         | △ Disabled           | Enabled |
| [3]                                | Future Use                                                       | □ N/A                | □ N/A   |
| [4]                                | Send indoor / outdoor<br>temperature to other Grafica<br>keypads | $\triangle$ Disabled | Enabled |
| [5]-[8]                            | All Zone Trouble Beep                                            | □ N/A                | 🗆 N/A   |

 Section [008]: For Indoor Temp., Import all Temp. Data From:

 Data
 \_/\_/\_/\_/\_/\_/\_\_/\_\_\_
 (Another Grafica's serial #)

Section [009]: Which of the Imported Temp. Values Will be Displayed as Indoor Temp.

Data \_\_\_/\_\_/ (001 = Internal / 002 = External)

 Section [010]: For Outdoor Temp., Import all Temp. Data From:

 Data
 \_/\_/\_/\_/\_/\_/\_\_
 (Another Grafica's serial #)

Section [011]: Which of the Imported Temp. Values Will be Displayed as Outdoor Temp.

 Data
 \_\_\_\_/\_\_\_
 (001 = Internal / 002 = External)

#### Section [100]: Download From Memory Key

Download data from memory key

#### Section [110]: Copy to Memory Key

Upload data to memory key

# Index

## Numerics

| 12/24 hour time | • | 17 | 7 |
|-----------------|---|----|---|
|-----------------|---|----|---|

# Α

| All zone trouble beep | . 17 |
|-----------------------|------|
| AM/PM                 | . 17 |

## В

| Веер              | <br>7 |
|-------------------|-------|
| Beep - exit delay | <br>5 |
| Beep on trouble   | <br>6 |

## С

| Clock trouble beep        |    |
|---------------------------|----|
| Code entry                | 14 |
| Combus trouble beep       | 16 |
| Communicator trouble beep | 16 |
| Confidential mode         | 15 |
| Confidential mode timer   | 17 |
| Connections               | 7  |
| Cover clearance           | 6  |

## D

| Date format         | 17 |
|---------------------|----|
| Decimal programming | 13 |
| DGP-848             | 14 |
| Display code entry  | 14 |
| Display exit delay  | 14 |

## Ε

| Entry delay     | 14  |
|-----------------|-----|
| EOL definition  | . 8 |
| EVO/DGP systems | 12  |
| Exit delay      | 14  |
| Exit delay beep | 15  |

## F

| Feature select programming | 13 |
|----------------------------|----|
| Firmware upgrade           | 12 |

## Н

| Hexadecimal programming | 13 |
|-------------------------|----|
| Hourglass icon          | 14 |

## I

| Imperial systems    |   |
|---------------------|---|
| Indoor temperature  |   |
| Input               |   |
| Input type          |   |
| Installation height | 6 |

## Κ

| Keypad clearance  | 6  |
|-------------------|----|
| Keypad Input      | 9  |
| Keypad input type | 15 |
| Keypad options    | 14 |
| Keypad tamper     | 16 |

## Μ

| Metal wall plate        | 7     |
|-------------------------|-------|
| Module programming mode | 13    |
| Module trouble beep     | 16    |
| Mounting                | 7, 10 |

## 0

| Outdoor temperature | . 18 |
|---------------------|------|
| Overview            | 5    |

## Ρ

| Partition            | 14 |
|----------------------|----|
| Partition assignment | 14 |
| Programming methods  | 13 |
| Programming mode     | 13 |
| Programming sections | 20 |

# R

| Removing Grafica |  | 11 | 1 |
|------------------|--|----|---|
|------------------|--|----|---|

# S

| Sections            | 20 |
|---------------------|----|
| Specifications      | 4  |
| System trouble beep | 16 |

## т

| Tamper                       | 16 |
|------------------------------|----|
| Temperature - indoor/outdoor |    |
| Temperature broadcast        |    |
| Temperature calibration      | 17 |
| Temperature sensor           | 9  |
| Time format                  | 17 |
| Trouble - beep               | 16 |

## U

| UL installations           | 15 |
|----------------------------|----|
| Upgrade firmware           | 12 |
| Uploading/downloading data | 19 |

## V

| Viewing angle |  | 6 |
|---------------|--|---|
|---------------|--|---|

## W

| Wall plate | . 7 |
|------------|-----|
| Wiring     | . 7 |

# Ζ

| Zone trouble beep | ) | 17 | 7 |
|-------------------|---|----|---|
|-------------------|---|----|---|

For technical support in Canada or the U.S., call 1-800-791-1919, Monday to Friday from 8:00 a.m. to 8:00 p.m. EST. For technical support outside Canada and the U.S., call 00-1-450-491-7444, Monday to Friday from 8:00 a.m. to 8:00 p.m. EST. Please feel free to visit our website at www.paradox.com.